Note: The below settings are to be applied on the Content Manager server and/or "publisher" server(s)

The steps are applicable for version: Tridion 2011, 2011sp1, 2013ga, 2013sp1 and SDL Web 8.x. Take a backup of the original file(s) first as a precaution as the setting change could be easily not entered correctly or the .config is made malformed for some reason.

1) In %windir%\Microsoft.net\Framework\v4.0.30319\config (and %windir%\Microsoft.net\Framework64\v4.0.30319\config)

modify the machine.config as follow:

- Change allowExeDefinition from 'MachineOnly' to 'MachineToApplication' for 3 elements in that file:

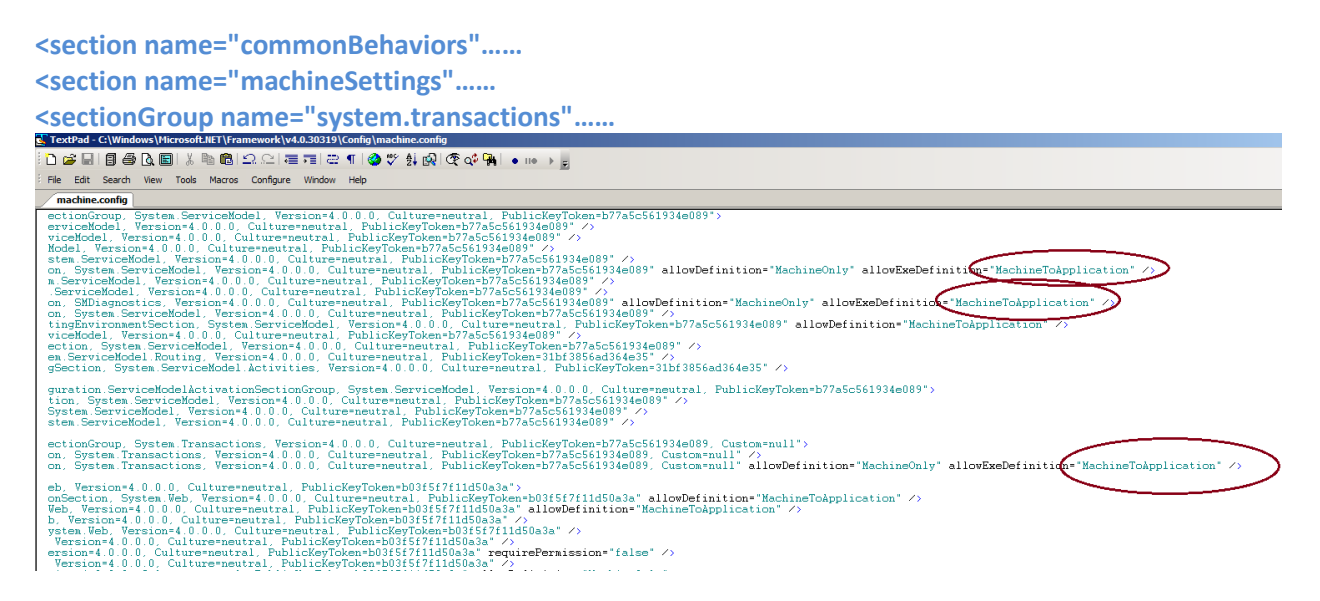

Add these setting before </configuration> element...

```
<system.transactions>
<defaultSettings timeout="01:00:00" />
<machineSettings maxTimeout="01:00:00"/>
</system.transactions>
```

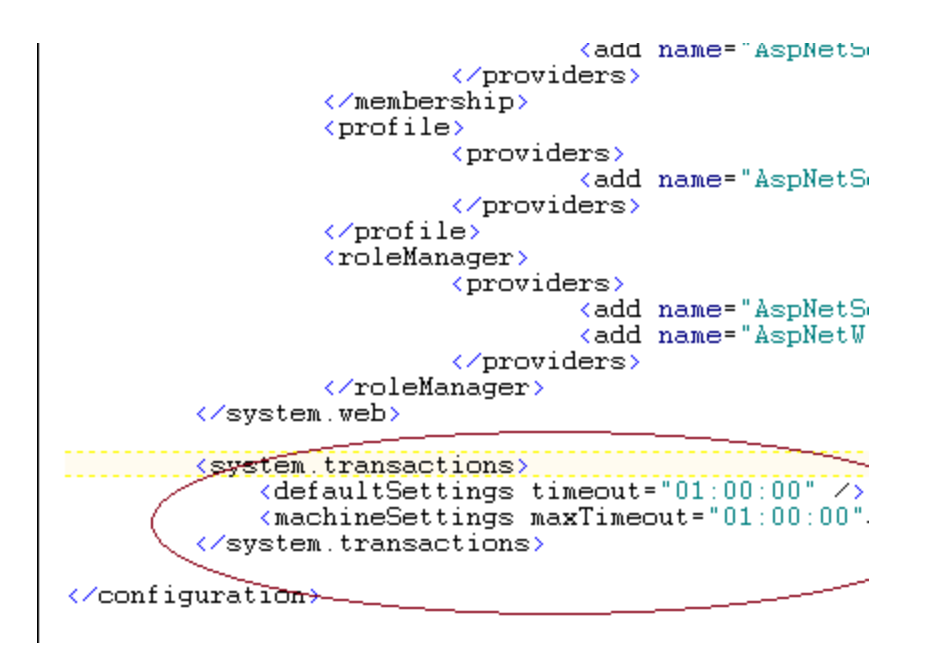

2) Next, in ...Tridion\bin\TcmServiceHost.exe.config, add an element call <serviceTimeouts transactionTimeout="01:00:00" />

(The added element should reside inside <behaviors>/<serviceBehaviors>/<behavior name="Tridion.ContentManager.ServiceHost.WindowsServiceHost.CoreServiceBehavior">

Note: The setting is case-sensitive...and in Web 8 system, the entry should already be there..so all you have to do is increase the value.

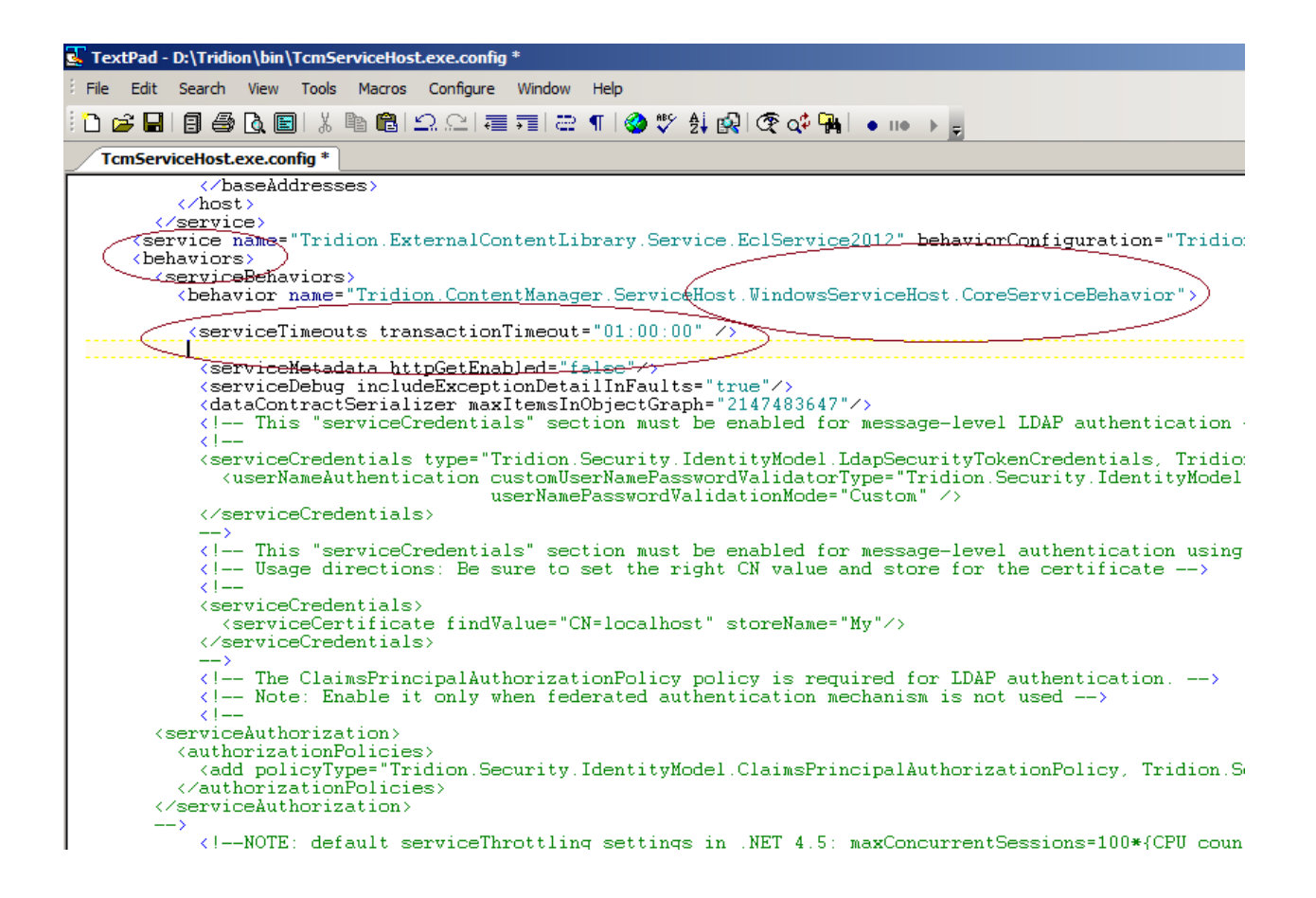

3) Add attributes "closeTimeout", "openTimeout", "receiveTimeout" and "sendTimeout" to binding name="CoreService\_netTcpBinding" (incide\_chindings) (cnetTcpBinding) chinding name="CoreService\_netTcpBinding"

(inside <bindings>/<netTcpBinding><binding name="CoreService\_netTcpBinding"....>

Note: The attributes are case-sensitive and they can be on the same line. For the example screenshot below, they are shown on individual line for clarity

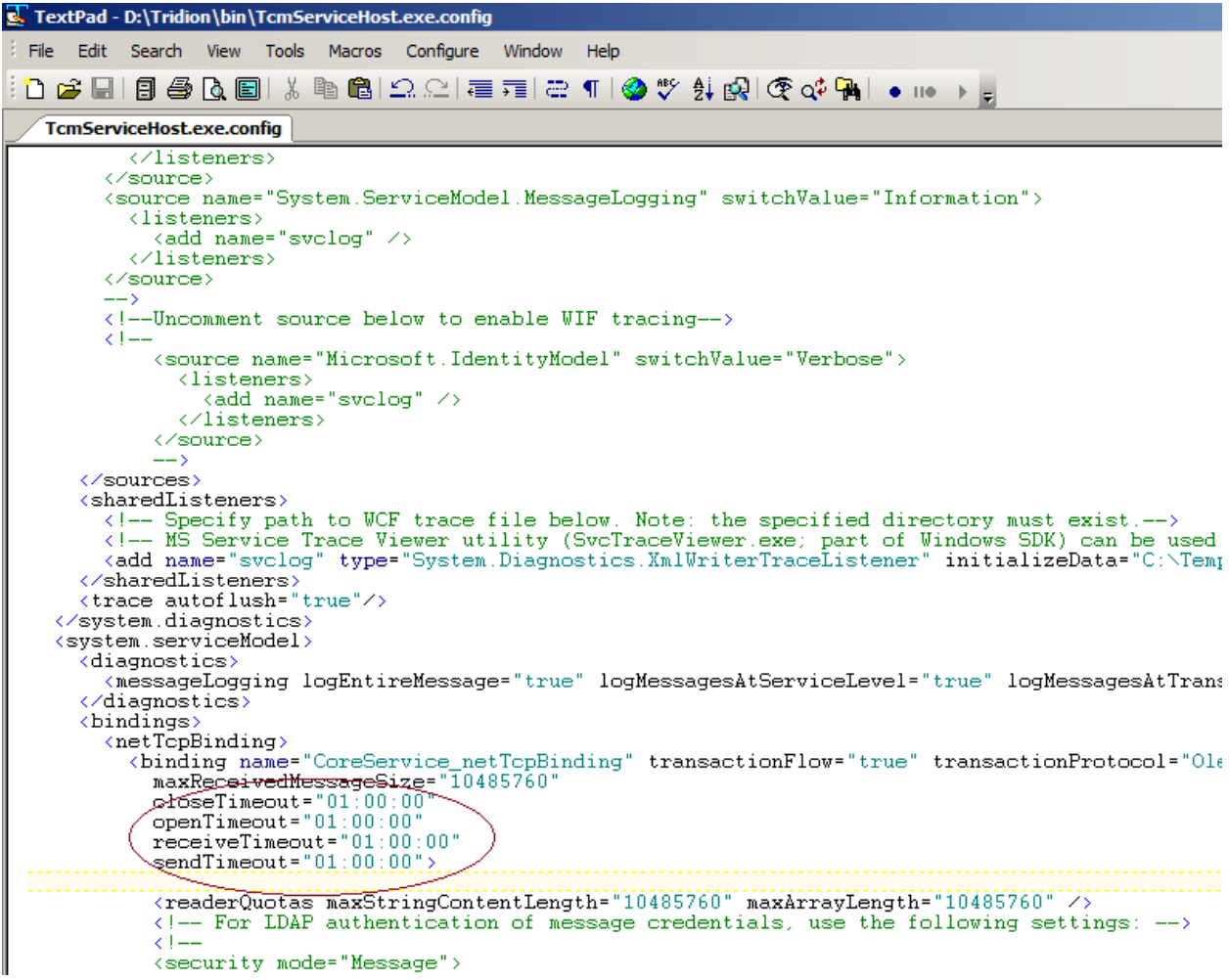

4) Increase timeout setting in ..Tridion\web\webui\webroot\web.config

- increase 'sendTimeout' and 'receiveTimeout' attributes in <br/>
sindings>/ <webHttpBinding>/<br/>
binding name="Tridion.Web.UI.ContentManager.WebServices.WebHttpBindingConfig

Note: The example here is for Http. If your Content Manager does use https in its protocol, make the increase/change to the Https section as well.

| TextPad - D:\Tridion\web\WebUI\WebRoot\Web.config                                                                                                    |
|----------------------------------------------------------------------------------------------------|
| File Edit Search View Tools Macros Configure Window Help                                                                                                    |
| : 12 26 26 18 26 26 26 26 26 26 26 26 26 26 26 26 26                                                                                                    |
| Web.config Document1 TcmServiceHostexe.config                                                                                                    |
| <pre></pre>                                                                                                    |
| <pre></pre> <                                                                                                    |
| <pre></pre>                                                                                                    |
| <pre>(1 NOT https, uncomment this and all the endpoints that are using it. Also add https binding in IIS.<br/>(1 NOT https, uncomment this and all the endpoints that are using it. Also add https binding in IIS.<br/>(readerQuotas maxArrayLength="31920" maxBetBerRead="5120" maxDepth="32" maxNameTableCharCount="80020" maxString<br/>(security mode="Transport")<br/>(transport clientCredentialType="Windows" /&gt;<br/>(binding)</pre> |
| <pre> </pre>                                                                                                    |

5a) Increase various timeout setting in ..Tridion\webservices\web.config. Essentially, any bindings in that web.config such as in <br/>
<br/>
basicHttpBindings> and <netTcpBinding>.

Also, add <serviceTimeouts transactionTimeout setting like the one listed in step #2.

Note: The 2 hour ("02:00:00") in the example screenshot below, of course, can be set to 01:00:00 just like other web.config files but here I set to 2 hours instead as this web.config is used by Content Porter and we've seen large Content Porter import might need longer timeout.

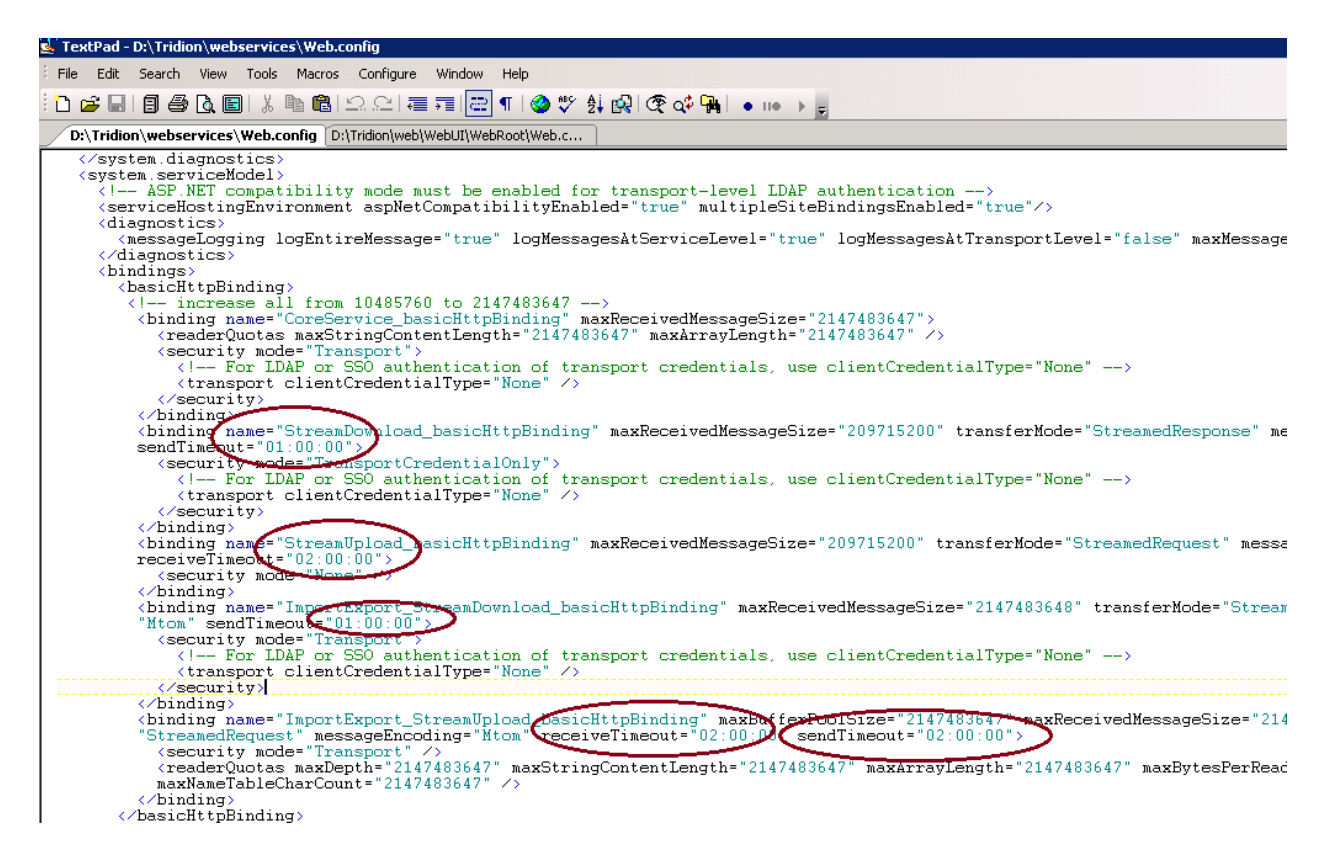

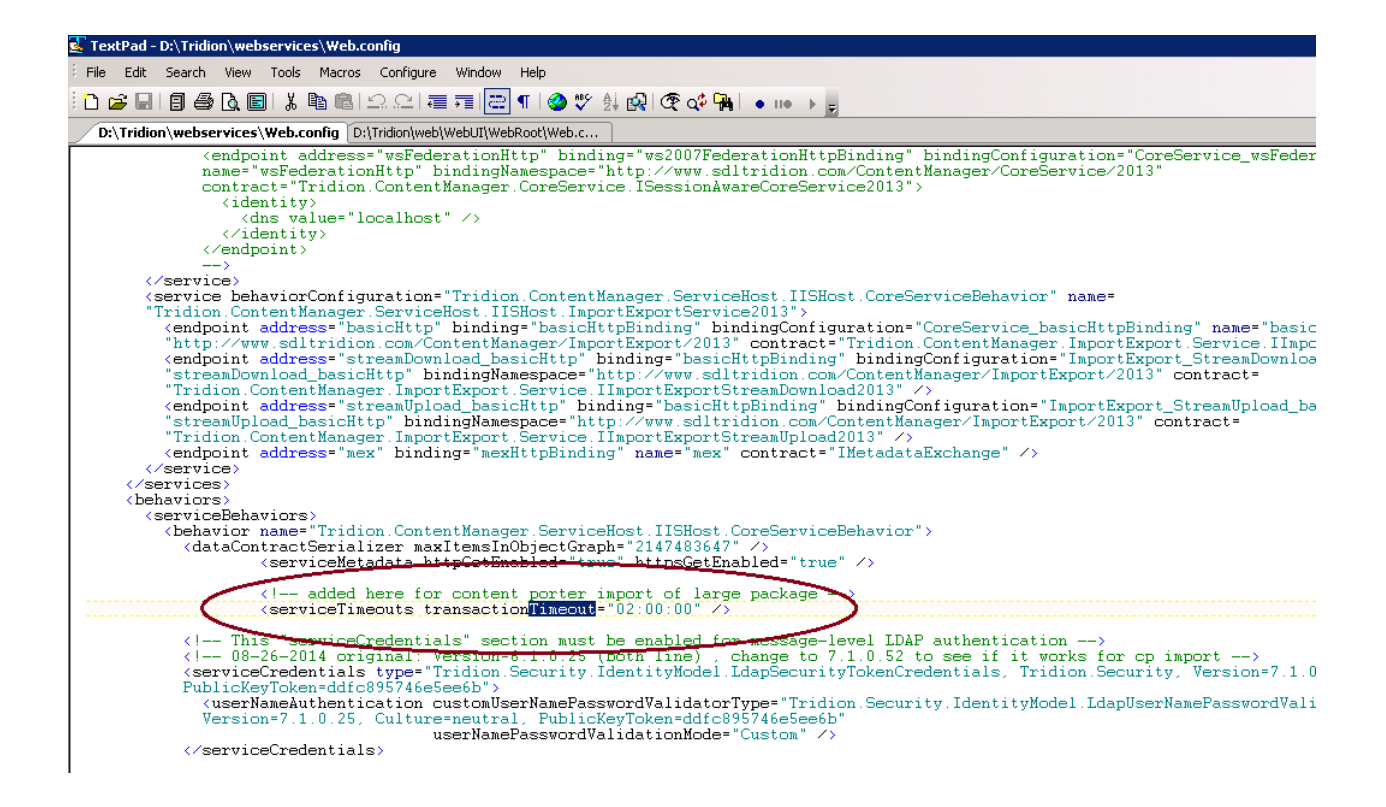

5b) For SDL Web 8, out of the box install might have some timeout setting set a 1 minute, which might not be enough.....so check these various timeout setting in the ...sdlweb\web\web.config to ensure they have ample time...

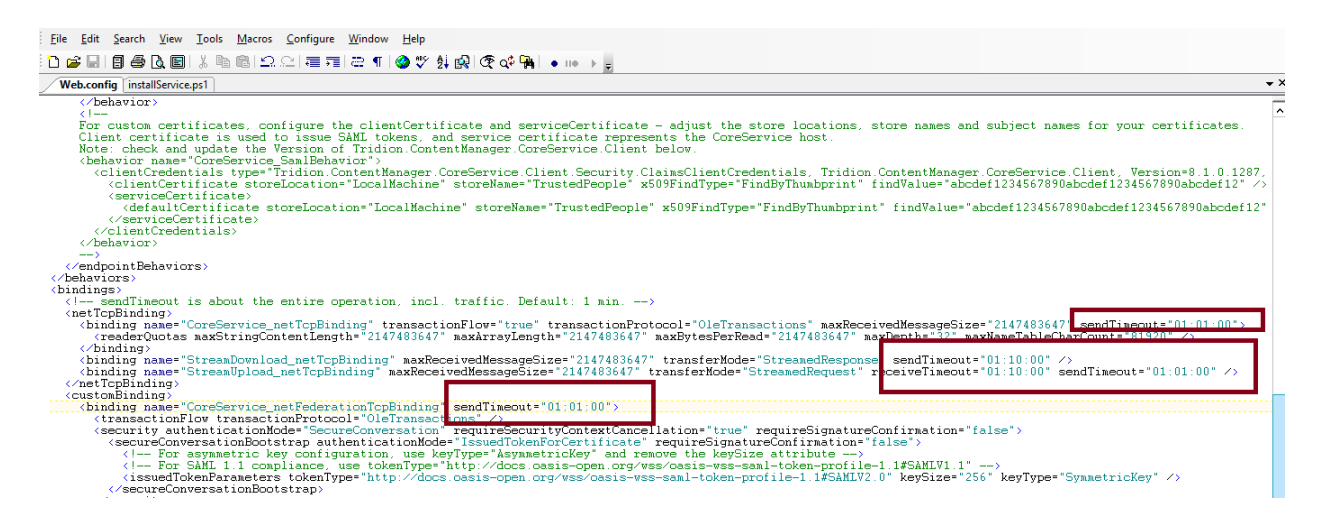

5c) Increase 'sendTimeout' in <binding name="StreamDownloading\_netTcpBinding" ..... in ...SDLWeb\bin\TcmSearchIndexer.exe.config

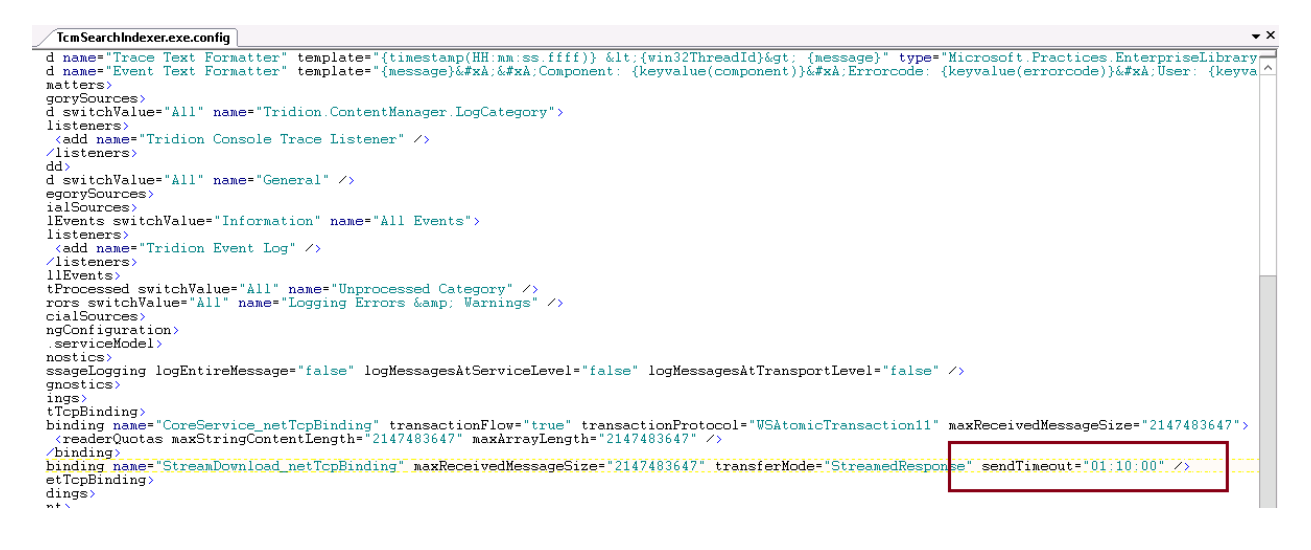

6) Increase COM+Application's Transaction timeout to 3600 (maximum value, do not use anything higher)

| 45                                      |                                                    |       |
|-----------------------------------------|----------------------------------------------------|-------|
| Component Services                      | Default Breterale D COM County D MCDTC             |       |
| 💩 File Action View Window Help          | Default Protocols COM Security MSDTC               |       |
|                                         | General Options Default Properties                 |       |
|                                         | Transaction Timeout                                |       |
| Console Root Name                       |                                                    | Activ |
| Component Services                      | Transaction timeout (seconds):                     | Libra |
| E Computers COM+QC D                    |                                                    | Serv  |
| 🖃 🌉 My Computer 🦉 COM + Utiliti         |                                                    | Libra |
| COM+ Applications     COM+ Utiliti      | e Export                                           | Libra |
| 🕀 🛄 DCOM Config                         | Application Proxy RSN:                             | Serv  |
| 🕀 🛄 Running Processes 🛛 🚘 SDL Tridion ( |                                                    | Serv  |
| Distributed Transac     System App      |                                                    | Serv  |
| Event viewer (Local)                    | Enable partitions                                  | Serv  |
| Windows Loss                            |                                                    | _     |
|                                         | Check local store when choosing partition for user |       |
|                                         |                                                    |       |
| Setun                                   |                                                    |       |
| Svstem                                  |                                                    |       |
| Eorwarded Events                        |                                                    |       |
| Applications and Services L             |                                                    |       |
| Hardware Events                         |                                                    |       |
| Internet Explorer                       |                                                    |       |
| Key Management Servi                    |                                                    |       |
|                                         |                                                    |       |
| 😭 Tridion                               |                                                    |       |
| Tridion Content Manage                  |                                                    |       |
| 📔 Windows PowerShell                    |                                                    |       |
| Subscriptions                           | Learn more about setting these properties.         |       |
|                                         |                                                    |       |
|                                         |                                                    |       |
|                                         | OK Cancel Apply                                    |       |

7) Increase "session transactionTimeout" in Tridion.ContentManager.config

| 星 TextPad - D:\Tridion\config\Tridion.ContentManager.config                                                      |  |  |
|----------------------------------------------------------------------------------------------------|--|--|
| File Edit Search View Tools Macros Configure Window Help                                                         |  |  |
| i D 🚅 🗐 🗐 🖉 💽 👗 🖻 🛍 으 오너  🎫 ڪ ୩ 🔮 🎌 삶 🛃 🏵 🐗 强 🔹 🕠 🕨                                                              |  |  |
| Tridion.ContentManager.config Web.config TcmServiceHost.exe.config                                               |  |  |
| 3) titleResource is optional. if titleResource is not provided then the value                                    |  |  |
| E                                                                                                    |  |  |
| <pre>Example:</pre>                                                                                              |  |  |
|                                                                                                    |  |  |
| <pre> </pre>                                                                                                    |  |  |
| <pre>(queueConsumers)</pre>                                                                                      |  |  |
| <pre></pre>                                                                                                    |  |  |
| <pre>{add name="Publisher (rendering)" queueld="1" confid="1" port="1150" pollinginterva</pre>                   |  |  |
|                                                                                                    |  |  |
| <pre><add confid="1" name="Publisher (deploying)" pollinginterva<="" port="1151" pre="" queueid="2"></add></pre> |  |  |
| (filter /)                                                                                                    |  |  |
| <pre><add confid="1" name="Search" pollinginterval="0" port="1152" queueid="3"></add></pre>                      |  |  |
| <filter></filter>                                                                                                |  |  |
| <pre></pre>                                                                                                    |  |  |
| <pre></pre>                                                                                                    |  |  |
|                                                                                                    |  |  |
| <pre>{add name="Batch Processor" queueld="5" confid="1" port="1154" pollinginterval="30"</pre>                   |  |  |
|                                                                                                    |  |  |
|                                                                                                    |  |  |
| <pre></pre> </td                                                                                                 |  |  |
| <pre></pre>                                                                                                    |  |  |
| <pre><repository <="" categoryenumerationlimit="0" pre=""></repository></pre>                                    |  |  |
| <pre><li><li>license licenseFilePath="license=xml" /&gt;</li></li></pre>                                         |  |  |
| (                                                                                                    |  |  |
| <pre>ktridion.security_configProtectionProvider="TridionRsaProtectedConfigurationProvider"&gt;</pre>             |  |  |
| <pre><encrypteddata <="" pre="" type="http://www_w3.org/2001/04/xmlenc#Element"></encrypteddata></pre>           |  |  |
| <pre>Kmins= http://www.ws.org/2001/04/kmienc# &gt;</pre>                                                         |  |  |
| <keyinfo xmlns="http://www.w3.org/2000/09/xmldsig#"></keyinfo>                                                   |  |  |
| <pre>KencrvotedKev xmlns="http://www.w3.org/2001/04/xmlenc#"&gt;</pre>                                           |  |  |

8) For any processes (such as rendering, database connection) that takes a long time to execute, consider extending these timeout in the Tridion Snap-in as well.

To make it easy, you can add another zero to the settings that were already there:

Note: The values above are just suggested number. These values have accommodated most scenarios but might not meet your particular situation so will need more tuning to meet your needs.

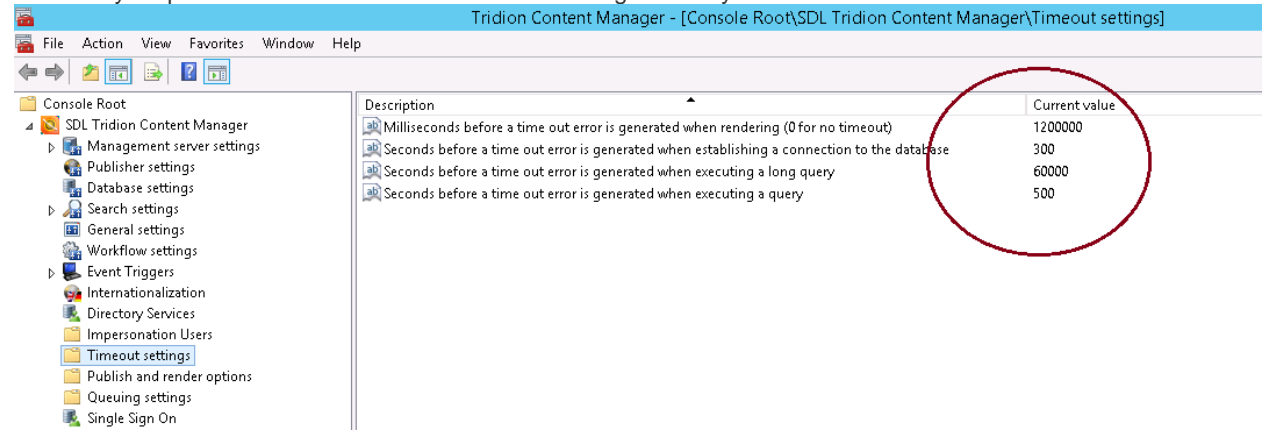

9) For timeout setting related to the use of powershell commandlet such as Remove-

TcmQueueMessages, for example, edit the TcmBatchProcessor.exe.config ( under

..%TRIDION\_HOME%\bin folder) and add various timeout attributes in the "CoreService\_netTcpBinding" binding under <netTcpBinding> element as seen below

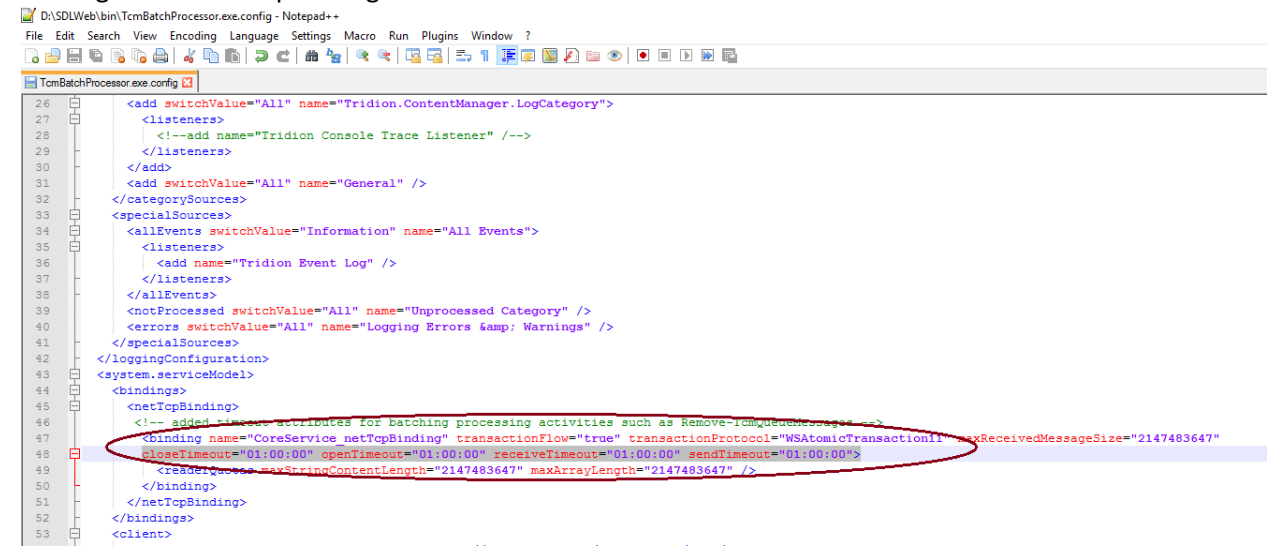

10) After all the changes are applied, restart Tridion COM+, IISReset and all Tridion services for the new settings to take effect